## <u>ユーザー登録削除(退会)方法</u>

畑らく日記からユーザー登録情報を削除(退会)したい場合、Webアプリから手続きを行うことができます。 以下手順を示します。

1. 畑らく日記 Webアプリヘログインします。

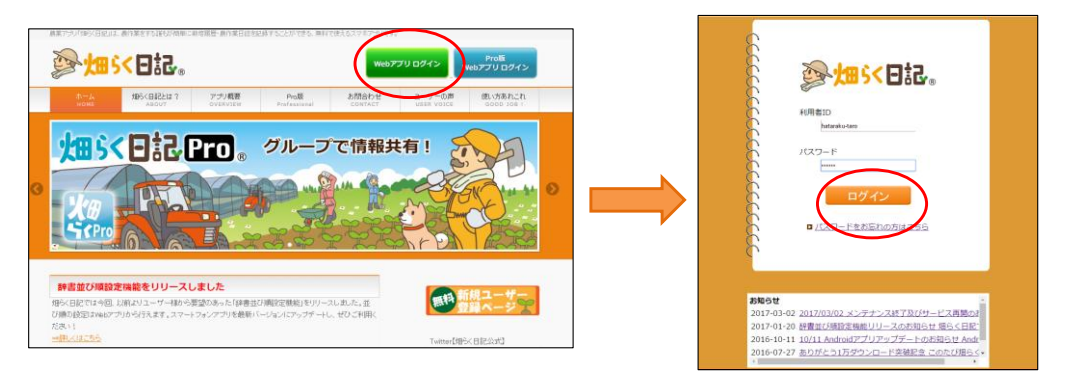

2. 利用者情報設定画面を開きます

| <mark>沴烛ऽ&lt;日記</mark> 。                      | <u>みんなのマップβ</u> 利用者情報設定 辞書設定 (圃場 | <u>・作物・作業・単位、等) 辞書並び替え設定 ヘルプ ログアウト</u> |
|-----------------------------------------------|----------------------------------|----------------------------------------|
| 履歴一覧   <u>履歴カレンダ</u><br><sup>利用者: 始らく太郎</sup> |                                  | 新規作成 履歴ダウンロード                          |
| 期間 ~                                          |                                  |                                        |
| 作初      作業       文字        検索                 | ▼ 単位                             | <u>オプション項目表示</u> リセット 検索               |
| 作業日時▼                                         | 圖場 作物 作業 数量 単位                   | メモ / プライベートメモ 画像                       |

3. 「ユーザー登録削除(退会)はこちらから」をクリックします

| 診 <mark>」 (19) (19) (19)</mark>                                      |              |                 |    | ヘルプ ログアウト |
|----------------------------------------------------------------------|--------------|-----------------|----|-----------|
| 利用者情報設定                                                              |              |                 | 戻る | 保存        |
|                                                                      | 新しいパスワード     | 英数混在6文字以上12文字以下 |    |           |
|                                                                      | (確認)新しいパスワード |                 |    |           |
|                                                                      | 利用者ID        | hataraku-taro   |    |           |
|                                                                      | 利用者名         | 畑らく太郎           |    |           |
|                                                                      | メールアドレス ※1   |                 |    |           |
|                                                                      | 地域(風)        | 千葉県             |    |           |
|                                                                      | 地域(市町村)      | 木更津市  ▼         |    |           |
|                                                                      | 生まれ年         | 1987 ▼          |    |           |
|                                                                      | 性別           | ◉男性 ◎女性         |    |           |
|                                                                      | ユーザタイプ       | 専業農家 ▼          |    |           |
|                                                                      | 気象観測地点       | 観測地点選択          |    |           |
| ※1 登録後短らく日記からのメールが属かない場合は、                                           |              |                 |    |           |
| メールノトレスが間違っているが、社会スール時に行き口でいる可能性があります。こ後継ぐたさい。<br>ユーザー登録削除(退会)はごちらから |              |                 |    |           |
| ro/UserInfo# Copyright (C) 2012 2827-E8K All rughts Reserved         |              |                 |    |           |

4. ユーザー登録情報削除における注意事項を確認しましたら チェックを付けます

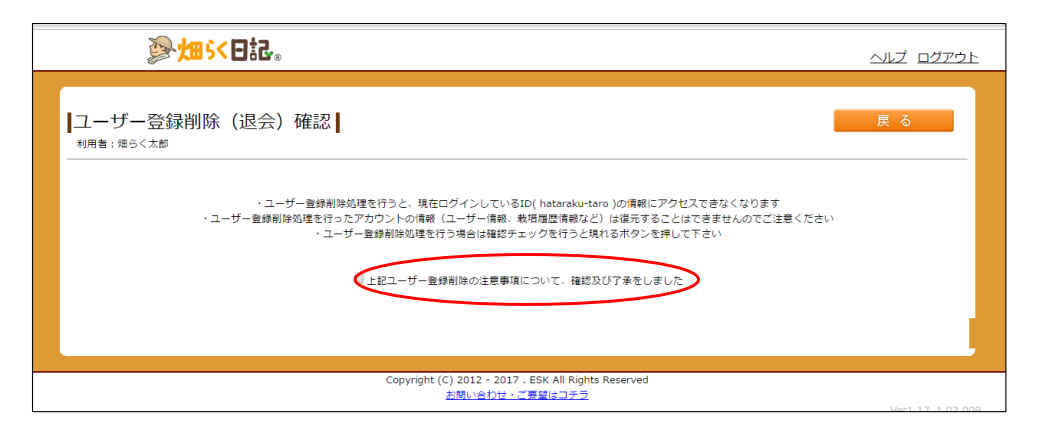

5. チェックを付けると出現するボタンを押します。最終確認が出ますので、 本当に登録情報を削除してよろしければ【OK】を押して下さい

| ┣                                                                                                    | ×<br>hata-nikki.jp の内容:<br>本当にユーザー登録刷除処理を行ってもよろしいですか?                    | <u> </u>         |  |  |  |
|----------------------------------------------------------------------------------------------------|--------------------------------------------------------------------------|------------------|--|--|--|
| ユーザー登録削除 (退会) 確認 <br><sup>利用者: 姫らく太郎</sup>                                                                                                    | <ul> <li>このペーシモごれ以上ダイアログボックスを主成しない</li> <li>のK</li> <li>キャンセル</li> </ul> | 戻る               |  |  |  |
| ・ユーザー登録剤時処理を行うと、現在ログインしているID(hataraku-taro)の情報にアクセスできなくなります<br>・ユーザー登録剤時処理を行ったアカウントの情報(ユーザー情報、裁判履歴情報など)は認元することはできませんのでご注意ください<br>・ユーザー登録剤時処理を行う場合は確認チェックを行うと現れるボタンを押して下さい |                                                                          |                  |  |  |  |
| 図上記ユーザー登録前は <del>少は意味なについて、</del> 基礎及び了来をしました<br>ユーザー登録削除                                                                                                    |                                                                          |                  |  |  |  |
|                                                                                                    |                                                                          | -                |  |  |  |
|                                                                                                    | Copyright (C) 2012 - 2017 . ESK All Rights Reserved<br>お問い合わせ・ご要望はコチラ    | Ver1.17_1.02.009 |  |  |  |

 6. 登録削除処理が終了しますと完了画面が表示されます。スマートフォンのアプリはアンインストールをお願い致します。 畑らく日記をご利用いただき誠にありがとうございました。

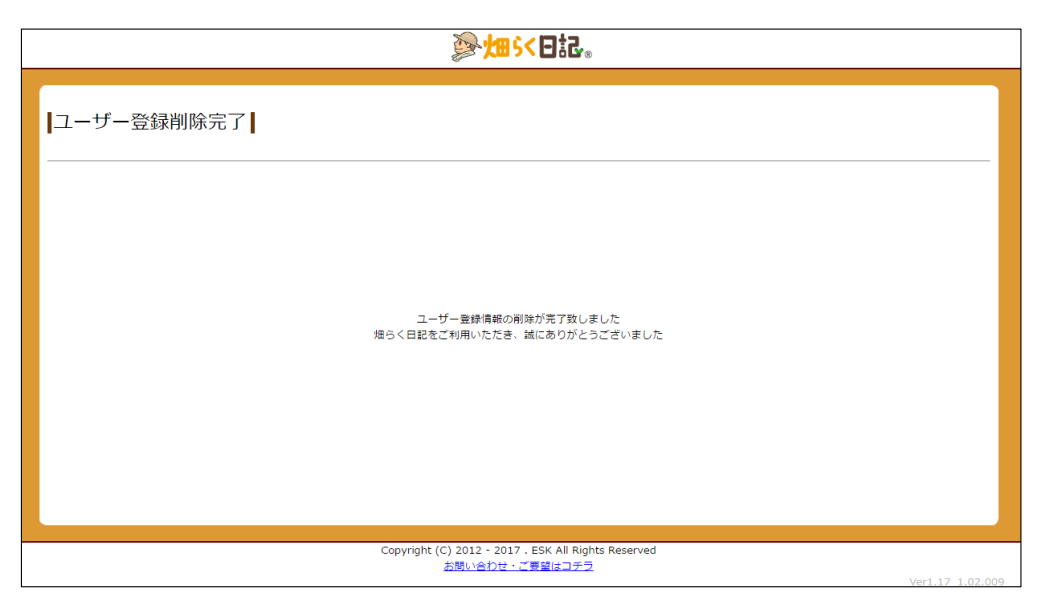